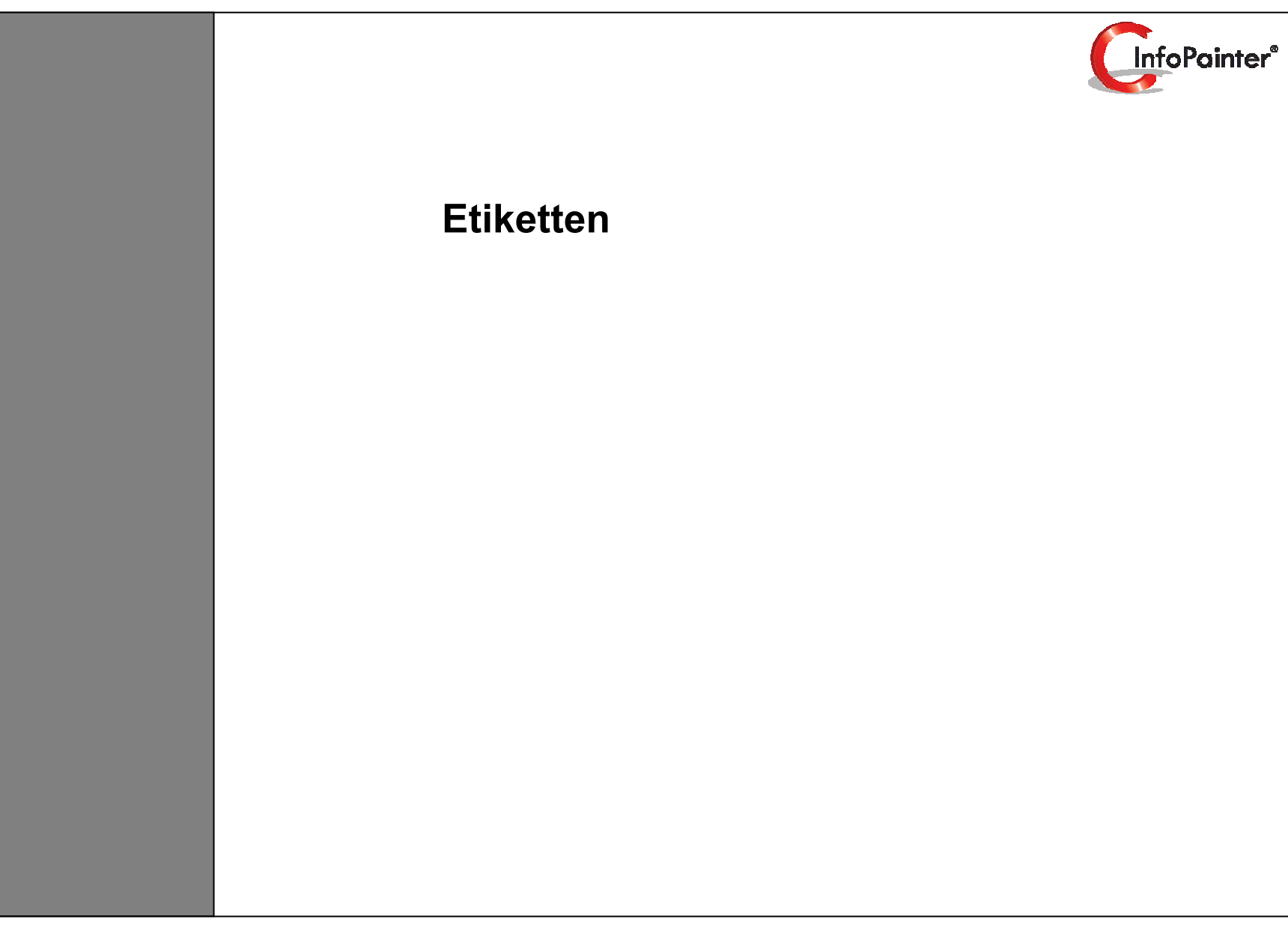

## 1. Etikettedruck definieren

- 1.1 Generell
- 1.2 Etiketten
- 1.3 Sortierung
- 2. Etiketten darstellen

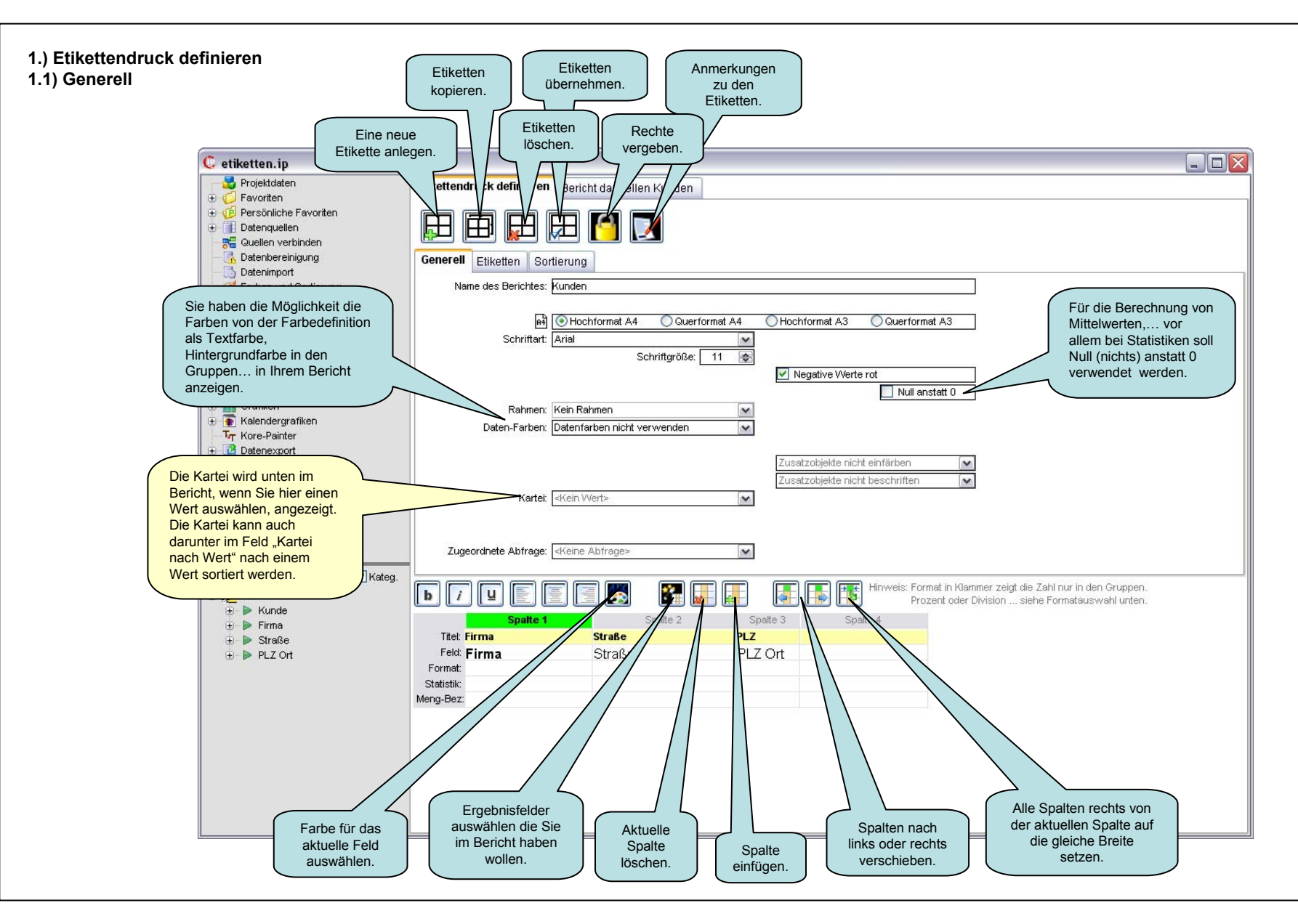

## 1.) Etikettendruck definieren 1.2) Etiketten

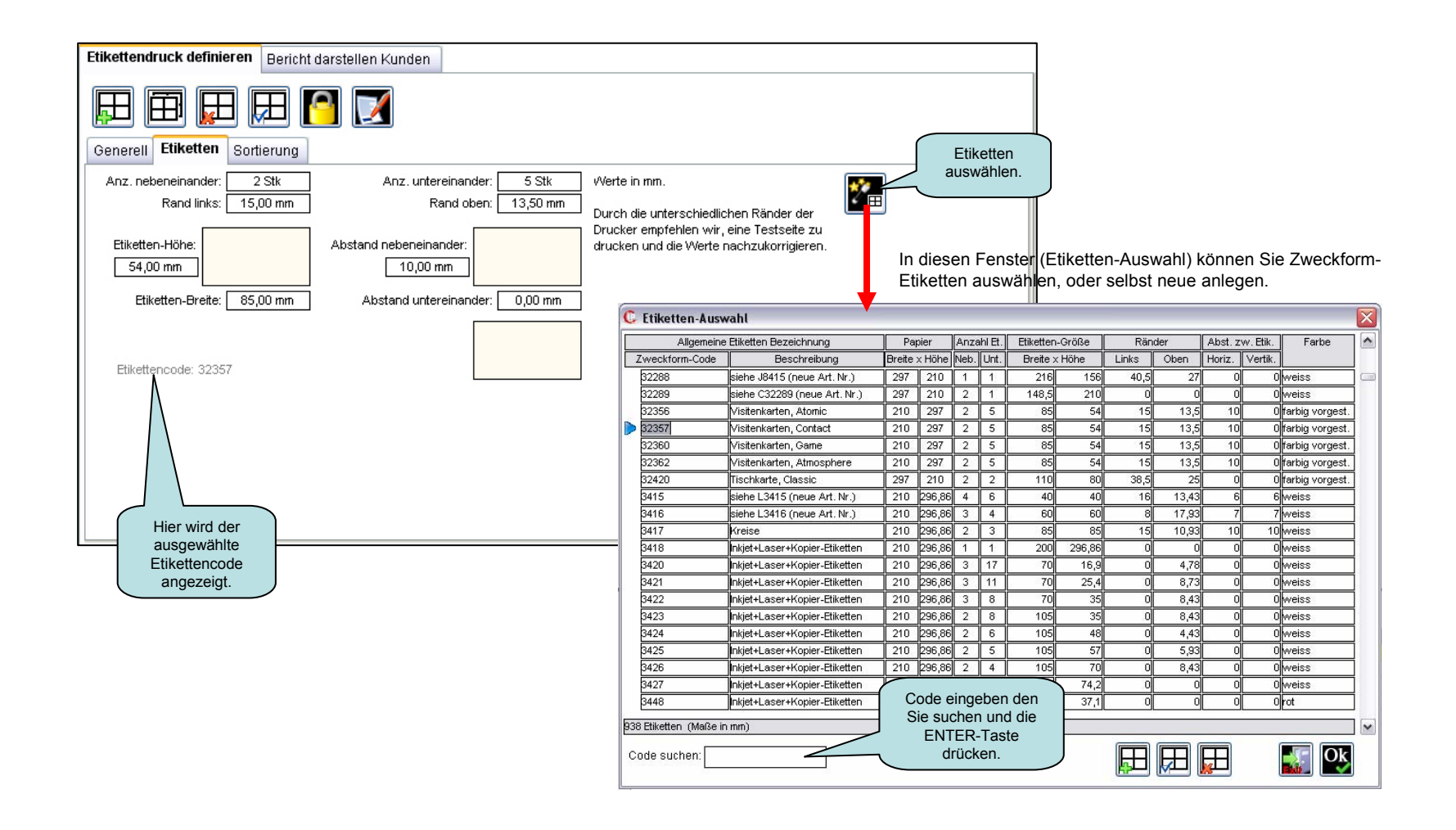

## 1.) Etikettendruck definieren 1.3) Sortierung

| Bei der Sortierung gilt, dass<br>nach den Gruppen zuerst<br>sortiert wird. Welcher Wert<br>nach den Gruppen die<br>Sortierung bestimmen soll,<br>können Sie hier auswählen. |
|----------------------------------------------------------------------------------------------------|
| Etikettendruck definieren Bericht darstellen Kur Aufsteigend (A-Z)<br>oder abfallend (Z-A)<br>sortieren.                                                                    |
| Generell Etiketten Sortierung                                                                                                    |
| Softerfeld 2:                                                                                                    |
| Sortierfeld 3:                                                                                                    |
| Sortierfeld 4:                                                                                                    |
|                                                                                                    |
|                                                                                                    |
|                                                                                                    |
|                                                                                                    |
|                                                                                                    |
|                                                                                                    |
|                                                                                                    |
|                                                                                                    |
|                                                                                                    |
|                                                                                                    |

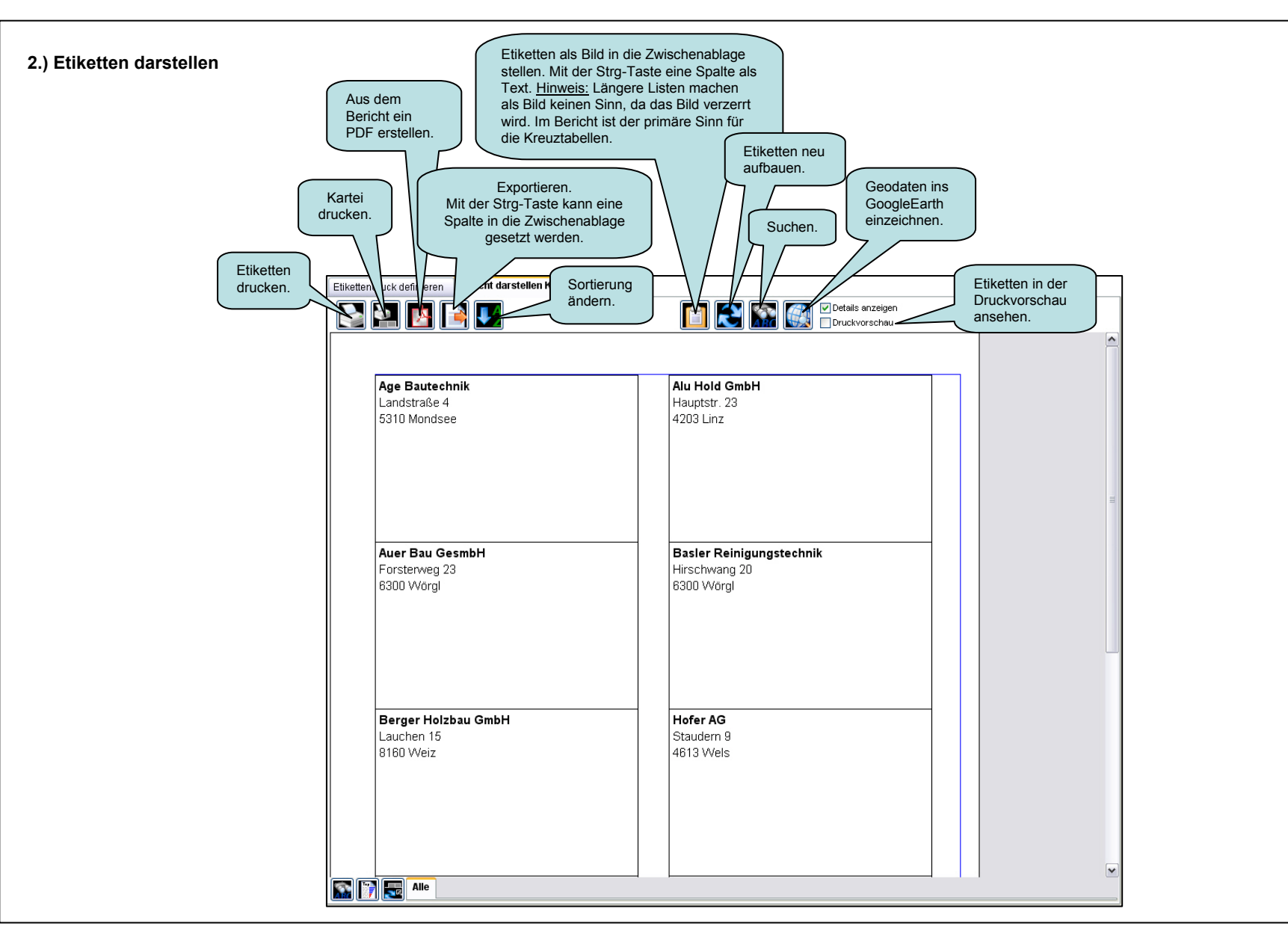

Folgende Einstellungen gibt es für Etiketten

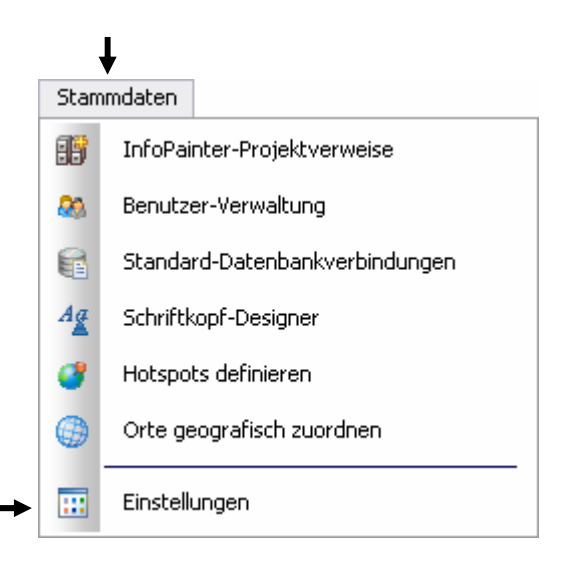

| Etikette                            |              |   |
|-------------------------------------|--------------|---|
| Barcode-Schriftart (für Etiketten): | C39HrP48DmTt | × |
| Barcode-Schriftgröße:               | 30           |   |
| Barcode-Schrifthöhe in mm:          | 12           |   |